# Lösungsansätze für häufig auftretende Supportfälle

## Scanner bzw. Lizenz wird nicht gefunden:

▶ Erscheint beim Start der BodyLux® Software die Meldung "1 Scanner gefunden"?

- → Nein? Stromanschluss und richtigen Sitz des Gerätesteckers prüfen.
- ➔ Geräteschalter am Gerätewagen auf "1" stellen.
- ▶ Im Studio3D-Fenster werden gelbe Dreiecke mit Ausrufezeichen angezeigt die Lizenz wurde nicht gefunden.
  - → Steckt der Lizenz-Dongle richtig am Computer? Einmal abziehen und wieder anstecken.
  - → Überprüfung auf evtl. Befristung der Lizenz in den Einstellungen unter dem Reiter "Plugin"

## Drehplatte dreht nicht:

| Standard Drehplatte                                                                                                    | Bluetooth Drehplatte                                                                                                    |
|----------------------------------------------------------------------------------------------------|----------------------------------------------------------------------------------------------------|
| <ul> <li>Ist der Notausschalter am Scanner gedrückt?</li> <li>Ja? Schalter herausziehen bzw. durch leichte<br/>Drehbewegung lösen.</li> </ul>                                                                                        | <ul> <li>Ist der Notausschalter an der Drehplatte gedrückt?</li> <li>Ja? Schalter herausziehen bzw. durch leichte<br/>Drehbewegung lösen.</li> </ul> |
| <ul> <li>Steckt das Drehplattenkabel an Drehplatte und Scanner<br/>richtig?</li> <li>Zur Prüfung Kabel an beiden Stellen trennen und neu<br/>anstecken.</li> </ul>                                                                   | <ul> <li>Ist die Drehplatte angeschlossen?</li> <li>Stromanschluss pr</li></ul>                                                                      |
| <ul> <li>Fehlerhafte Kabelverbindung zwischen Drehplatte und<br/>Scanner?</li> <li>Drehplatte direkt an das kurze Kabelende am Scanner<br/>anschließen – dreht die Drehplatte, ist das lange<br/>Verbindungskabel defekt.</li> </ul> | <ul> <li>Drehplatte wurde als Bluetooth-Gerät in Windows<br/>abgemeldet.</li> <li>Drehplatte erneut anmelden – Support anrufen.</li> </ul>           |

### Fehlermeldung "Scanabbruch Schritt x/7" während Scan- oder Berechnungsvorgang:

Fremdkörper vor Kamera oder Projektor?

- → Projektor oder Kamera dürfen nicht durch herabhängende Dinge (Kabel, Maßband, etc.) verdeckt werden
- Bewegung der auf der Drehplatte befindlichen Person?
  - → Die zu scannende Person darf sich nicht bewegen.
- Falsche Kleidung der zu scannenden Person?
  - → Die zu scannende Person muss Unterwäsche (enganliegend/nicht zu dunkel) tragen.
  - → Die zu scannende Person sollte barfuß gescannt werden, keine Socken oder Strümpfe.
- Im Scan-Bild ist etwas anderes als die zu scannende Person zu sehen?
  - → Scanner und Drehplatte so aufstellen, dass keine Wände oder andere Gegenstände mit gescannt werden.
- Scanabbruch auf Grund zu heller Scanumgebung?
  - → Vermeiden von zu starker Lichteinstrahlung auf der Drehplatte.
  - → Scannen ohne Zimmerbeleuchtung bzw. bei abgedunkeltem Fenster.

### Allgemeine Hinweise:

- Laufende Windows-Updates können sämtliche Funktionen der BodyLux® Software zeitweise behindern. Bei Problemen bitte prüfen ob aktuell Updates installiert werden, diesen Vorgang beenden lassen und danach das BodyLux® System neu starten.
- ▶ Bei Fragen zu Funktionen der BodyLux<sup>®</sup> Software bitte in der Gebrauchsanweisung nachlesen.

Rev.-Nr.: Z-23-08-383

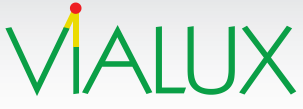

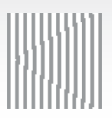